# Configuration de l'application mobile Pronote

VOUS N'AUREZ PAS DE CODES « PRONOTE ». SI VOUS SOUHAITEZ ACCÉDER À CETTE APPLICATION, VOICI LA PROCÉDURE À SUIVRE :

### Vous devez être connecté à votre espace PRONOTE via l'ENT / educonnect. Choisir dans « Mes applis » l'application **PRONOTE**.

| ENT Hauts-de-France<br>neo |            |        |                            |        |              |                    | ଳ 🏼 🖂 ବ୍          |
|----------------------------|------------|--------|----------------------------|--------|--------------|--------------------|-------------------|
|                            | Mes applis |        |                            |        | Q, Recherche | er une application |                   |
|                            |            |        | PRO<br>NOTE                |        | R            |                    |                   |
|                            |            | Agenda | Pronote CLG-JEAN<br>FERNEL | Casier | Forum        |                    | Gérer mes favoris |

Si vous n'avez ajouté aucun favori, pour les gérer parmi la liste proposée, cliquez sur « Gérer mes favoris », cliquez sur les + que vous voulez installer et lorsque vous avez terminé, cliquez sur « terminer ».

#### L'application PRONOTE s'ouvre dans une nouvelle fenêtre.

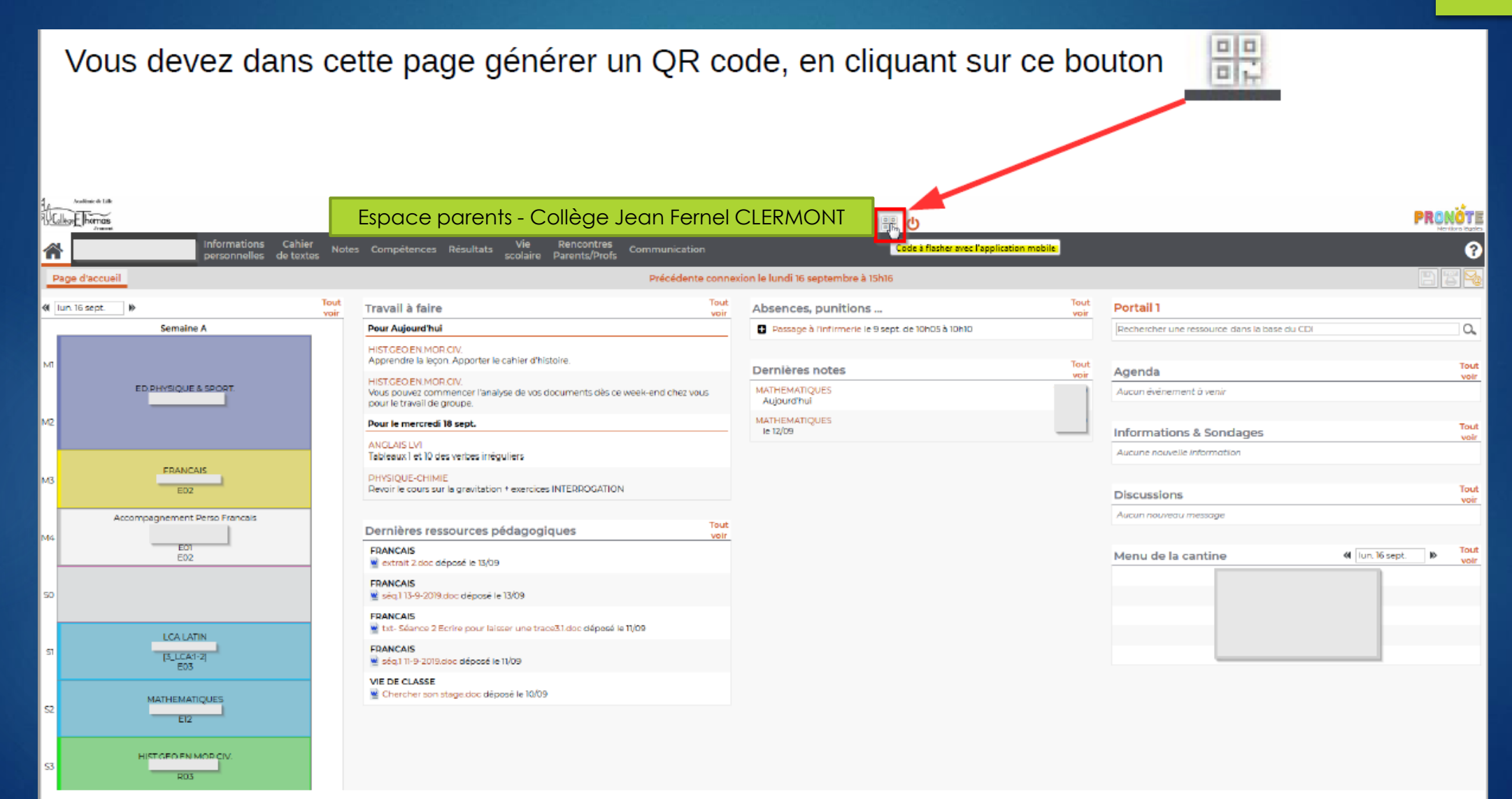

## Configuration du QR Code.

Saisissez un code à 4 chiffres pour pour générer un QR Code, ce code vous sera demandé dans l'application mobile pour effectuer le rapprochement.

Utilisez 1234 Ce n'est pas un code important, vous n'aurez pas à le retenir.

| contres<br>nts/Profs             |                                 | QR Code de configuration de l'application mobile.                                                                                                    |  |  |  |  |
|----------------------------------|---------------------------------|----------------------------------------------------------------------------------------------------|--|--|--|--|
| Précédente connex                | ion le lundi 16 septembre à 15h | Veuillez composer un code éphémère pour générer un OR Code de configuration                                                                                     |  |  |  |  |
| Tout<br>voir Absences, punitions |                                 | de l'application mobile. Ce code vous sera demandé lors de la configuration sur<br>votre téléphone. Le code doit être composé de quatre caractères, il aura une |  |  |  |  |
|                                  | Passage à l'infirmerie le 9 s   | e du CDI                                                                                                    |  |  |  |  |
|                                  | Dernières notes                 | Vatider                                                                                                    |  |  |  |  |
| ents dès ce week-end chez vous   | MATHEMATIQUES<br>Aujourd'hui    | Afficher le lien d'accès à l'espace mobile.                                                                                                    |  |  |  |  |
|                                  | MATHEMATIQUES<br>le 12/09       | cliquez sur valider                                                                                                    |  |  |  |  |
|                                  |                                 | Aucun                                                                                                    |  |  |  |  |

#### QR Code à flasher avec votre smartphone dans l'application PRONOTE

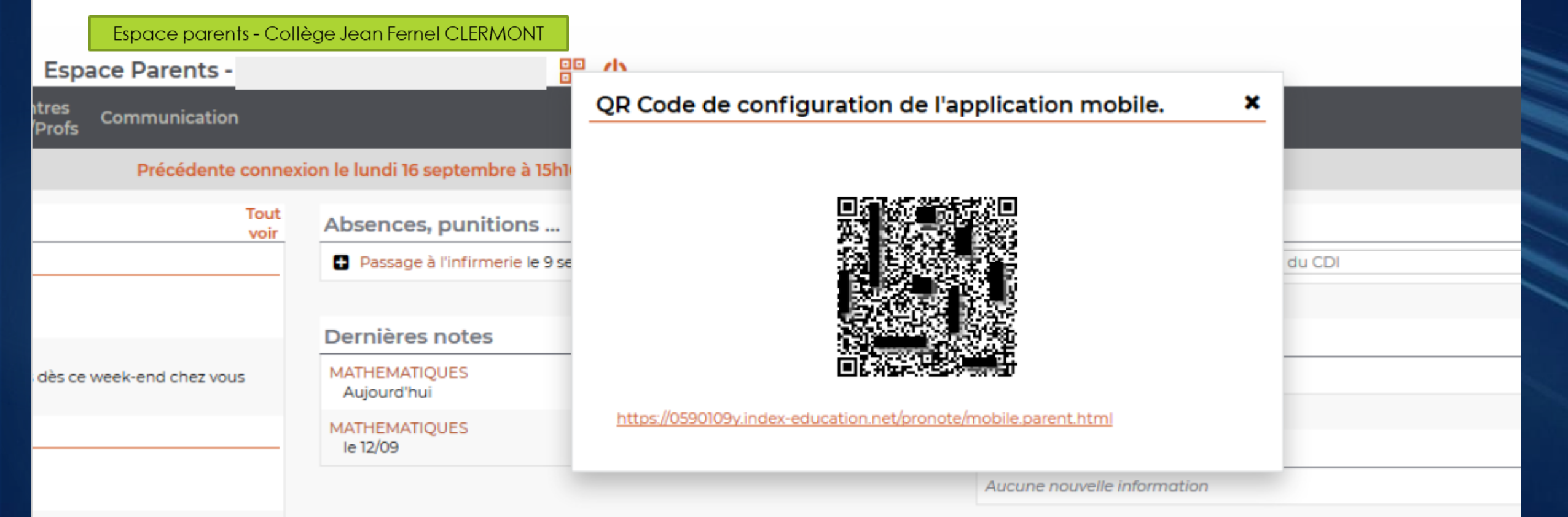

.....

#### Télécharger et ouvrir l'application mobile PRONOTE

| III Orange F 4G | 15:23            | 173% 🗖   |                      |
|-----------------|------------------|----------|----------------------|
|                 |                  | =        |                      |
| P               | RONOT            | E        |                      |
| COMMENCE        | R PAR AJOUTER UI | N COMPTE |                      |
|                 |                  |          |                      |
|                 |                  |          |                      |
|                 |                  |          |                      |
|                 |                  |          |                      |
|                 |                  |          |                      |
|                 |                  |          |                      |
|                 |                  |          |                      |
|                 |                  |          |                      |
|                 |                  |          | Cliquer sur le « + » |
|                 |                  | Ð        |                      |

#### Flasher le QR code généré.

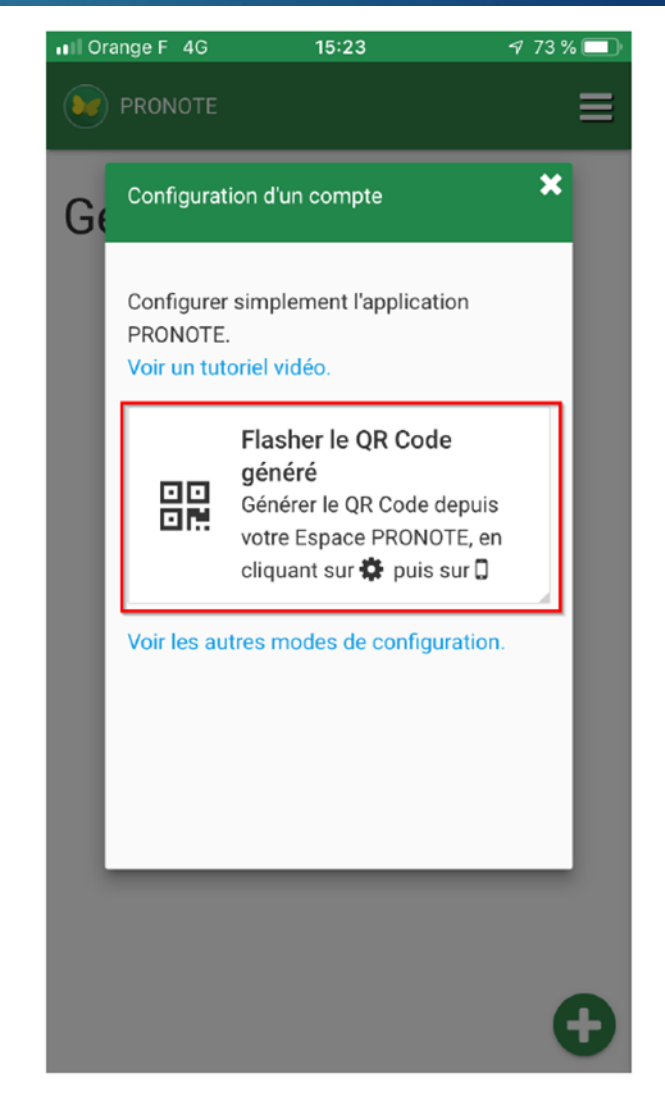

#### Flasher le QR code généré et renseigner le code de

#### rapprochement.

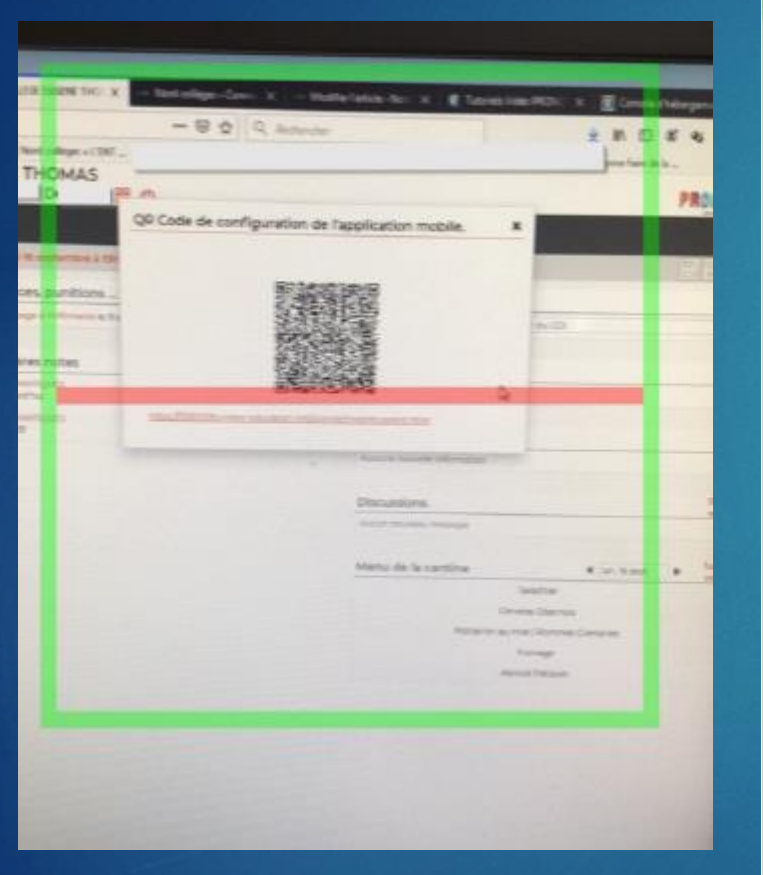

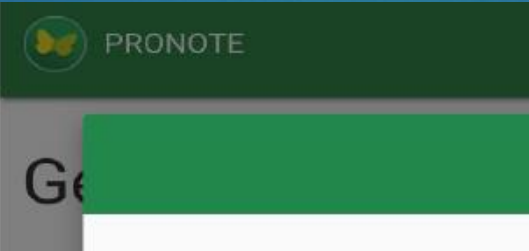

#### Veuillez entrer votre code :

X

Saisisser le code que vous avez utilisé pour générer le QR Code sur votre espace Web.

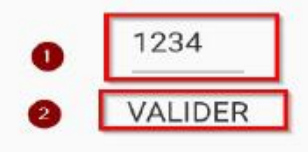

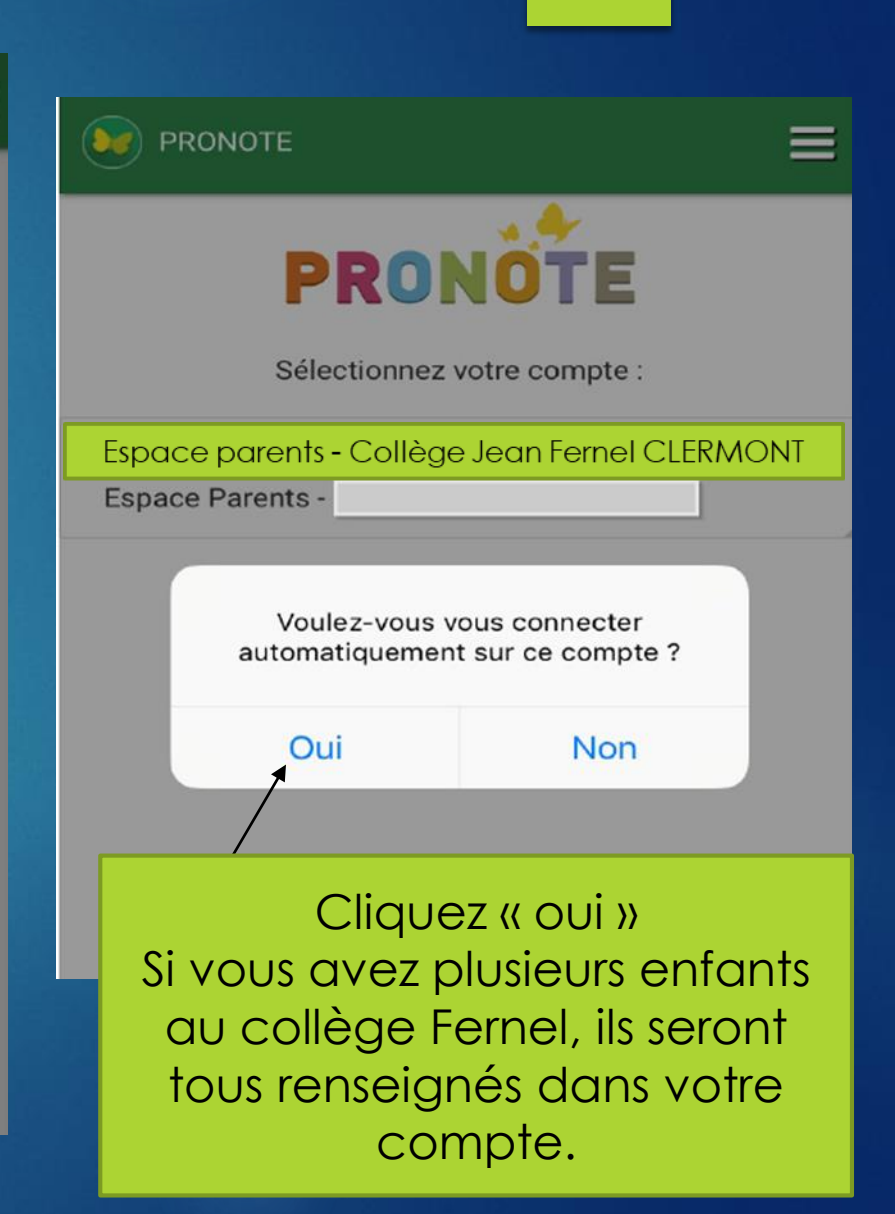

## Bienvenue dans votre compte Pronote.

En espérant que ce diaporama vous aura aidé, Les Tice du collège Fernel CLERMONT.

referenttice0601471y@ac-amiens.fr